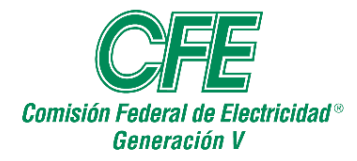

"Guía para Carga Datos al SIADIR"

## **GUÍA PARA CARGAR DATOS AL SIADIR**

El objetivo de la presente guía es el de establecer los lineamientos generales y la descripción paso a paso para Cargar valores reales y meta al SIADIR para los periodos de operación comercial de las centrales de los Productores Externos de Energía (PEE).

### I. CARGA Y CAPTURA DEL SIADIR

El Técnico Programador II iniciará con el llenado del archivo de Interfaz Carga Meta o Real según sea el caso, se requiere cuente con valores de generación neta facturada mensual, eficiencia térmica mensual y acumulada, disponibilidad mensual y acumulada, así como la capacidad neta demostrada y Volumen Teórico de Combustibles de PEE actualizados al mes que se requiera cargar.

#### Valores Mensuales Meta y Real:

Generación Neta Capacidad Neta Demostrada Volumen Teórico de Combustibles.

#### Valores Acumulados Meta y Real:

Eficiencia Térmica (%) Factor de Planta (%) Disponibilidad (FDED) (%)

Los valores actualizados y vinculados de las bases mensuales de la facturación, se reflejará en el siguiente archivo el cual se deberá verificar y/o modificar en la Base de datos (Archivo Excel), pestaña de SIADIR Meta y Real

Ya actualizados los valores anteriores, se cargan los datos a las plantillas con macros correspondientes (Proporcionadas por el área de Gestión y Administración del SIADIR):

FormatoInterfase\_Gen V\_Real Año (Datos Reales mes a mes) 10.32.16.89:\ArchivosdeTrabajo\20XX\SIADIR\FormatoInterfase\_Generación\_PEE\_Real 20XX.xlsm.

FormatoInterfase\_Gen\_V\_\_Meta Año (Datos Meta una vez en el año) 10.32.16.89:\ArchivosdeTrabajo\20XX\SIADIR\FormatoInterfase\_Generación\_PEE\_META 20XX.xlsm.

Al abrir cualquiera de los dos archivos se tendrá que habilitar macros, y permitir la actualización automática de vínculos, en este caso para el mes (n) se abrirá.

10.32.16.89:\ArchivosdeTrabajo\20XX\SIADIR\FormatoInterfase\_Generación\_PEE\_Real 20XX.xlsm.

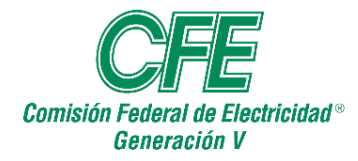

DIRECCIÓN GENERAL CFE GENERACIÓN V DEPARTAMENTO DE CONTROL DE GESTIÓN PROCEDIMIENTO PARA LA CARGA DE DATOS TÉCNICOS DE LAS CENTRALES DE LOS PEE EN EL SISTEMA DE INFORMACIÓN PARA ALTA DIRECCIÓN (SIADIR)

| Autoguardado 💽                                                                                                    | ☐ 9 · C · ₹ FormatoInterfase_                                                                                                    | _Gen_V_Real 2021 - E | ixcel 🔎 E             | Buscar                              |                                      | -                     |                                           |
|----------------------------------------------------------------------------------------------------|----------------------------------------------------------------------------------------------------|----------------------|-----------------------|-------------------------------------|--------------------------------------|-----------------------|-------------------------------------------|
| Archivo Inicio In                                                                                                    | isertar Disposición de página Fór                                                                                                    | rmulas Datos         | Revisar V             | 'ista Programa                      | idor Comple                          | mentos Ayu            | da                                        |
| Pegar 🕉 🖌 Arial                                                                                                    | <u> </u>                                                                                                    | <ul> <li></li></ul>  | General<br>\$ ~ % 000 | ←0 .00<br>.00 →0 Forma<br>condicion | to Dar formato<br>nal ~ como tabla ~ | Estilos de<br>celda ~ | Insertar   •<br>Eliminar   •<br>Formato • |
| Portapapeles 🕞                                                                                                    | Fuente 🛛 Aline                                                                                                    | eación 🗔             | Número                | L2                                  | Estilos                              |                       | Celdas                                    |
| G1 • : >                                                                                                    | X 🗸 fx                                                                                                    |                      |                       |                                     |                                      |                       |                                           |
|                                                                                                    | D<br>Mer e cepturer                                                                                                    | E                    | F<br>Crear A SCII     | G                                   | н                                    | I                     | J                                         |
| Area           4         Aramira II           5         Anánuac           6         Bajio           7         Hernosillo           8         Monterrey III           10         Salilio           11         Turpani II y IV           12         Campeche           14         Naco Nogales           15         Chirubutu III           17         Aramira II y IV           18         Calarovili           19         La Laguna II           10         Rio Ravo III           12         Turpani II y IV           13         Laguna II           14         Naco Nogales           15         Chirubutu III           16         Notre Duranyo           17         Tamazunchale I           16         Notre Buranyo           17         Baja California III           18         Notre Buranyo           11         Tamazunchale I           12         Notre Buranyo           13         Dasaca II           14         Dasaca II           15         Dasaca II           16         Dasaca II | Consepto Capacidad Demostrada (MV) Capacidad Demostrada (MV) Capacidad | enero                | febrero               | marzo                               | abril .                              | mago                  | junio                                     |
| 37 La Venta III<br>38 Productores Externos<br>39 Altamira II                                                                                                    | Capacidad Demostrada (MW)<br>Capacidad Demostrada (M₩)<br>Disponibilidad (%)                                                                                                    |                      |                       |                                     |                                      |                       |                                           |
|                                                                                                    |                                                                                                    | 1                    |                       |                                     |                                      | : •                   | 1                                         |

En la parte superior del archivo aparecerán 2 cuadros combinados (celdas C1 y D1) en las cuales se seleccionará el Año y Mes, que se vaya a cargar.

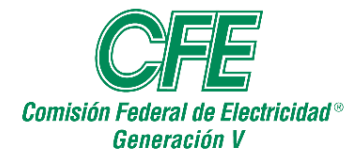

DEPARTAMENTO DE CONTROL DE GESTIÓN PROCEDIMIENTO PARA LA CARGA DE DATOS TÉCNICOS DE LAS CENTRALES DE LOS PEE EN EL SISTEMA DE INFORMACIÓN PARA ALTA DIRECCIÓN (SIADIR)

| Autoguardad                                                                                                    | do 💽                                         | 89°°° •                                                                                                    | FormatoInterfase | Gen_V_Real 2021 - | Excel 🔎               | Buscar        |                 |                       |                                       |
|----------------------------------------------------------------------------------------------------|----------------------------------------------|----------------------------------------------------------------------------------------------------|------------------|-------------------|-----------------------|---------------|-----------------|-----------------------|---------------------------------------|
| Archivo I                                                                                                    | nicio I                                      | nsertar Disposició                                                                                                    | n de página Fó   | rmulas Datos      | Revisar \             | /ista Program | iador Comple    | ementos Ayu           | da                                    |
| Pegar 🚿                                                                                                    | Arial<br>N K                                 | <u> </u>                                                                                                    |                  |                   | General<br>\$ ~ % 000 |               | ato Dar formato | Estilos de<br>celda ~ | Insertar 👻<br>Eliminar 👻<br>Formato 🗠 |
| Portapapeles 5                                                                                                    | ā                                            | Fuente                                                                                                    | r⊒   Alin        | ieación 🗔         | Número                | F <u>a</u>    | Estilos         |                       | Celdas                                |
|                                                                                                    | • :                                          | × √ fx                                                                                                    |                  |                   |                       |               |                 |                       |                                       |
| (                                                                                                    | :<br>•                                       | Mar a capturar                                                                                                    | -                | E                 | F<br>Crear A SCII     | G             | Н               |                       | J                                     |
| 2 <u>Real</u>                                                                                                    | 2017                                         | Conc                                                                                                    | epto             | enero             | febrero               | marzo         | abril           | mayo                  | junio                                 |
| 4 Altamini<br>5 Anahua<br>6 Bajio<br>7 Hermo<br>8 Meirida<br>9 Monterregill<br>10 Sabilio<br>11 Turpan II J<br>12 Campeche<br>14 Meisoali<br>13 Campeche<br>14 Meisoali<br>15 Campeche<br>14 Meisoali<br>15 Naco Kogales<br>16 Chihuahua II<br>19 La Laguna II<br>20 Rico Bravo IV<br>21 Valladold III<br>20 Rico Bravo IV<br>21 Valladold III<br>20 Rico Bravo IV<br>21 Valladold III<br>20 Rico Bravo IV<br>21 Valladold III<br>20 Rico Bravo IV<br>21 Valladold III<br>20 Rico Eraco IV<br>21 Valladold III<br>20 Rico Eraco IV<br>21 Valladold III<br>20 Rico Eraco IV<br>21 Valladold III<br>20 Rico Eraco IV<br>21 Valladold III<br>20 Rico Eraco IV<br>21 Valladold III<br>20 Rico Eraco IV<br>21 Valladold III<br>21 Valladold III<br>21 Valladold III<br>22 Diasea Lationnia II<br>20 Diasea II<br>20 Diasea II<br>21 Diasea II<br>21 Diasea III<br>21 Diasea III<br>21 D | 2019 2020<br>2021 -<br>2021 -<br>2022 2022 - | Capacida Demostrada (MW<br>Capacida Demostrada (MW<br>Capacida Demostrada (MW)<br>Capacida Demostrada (MW) |                  |                   |                       |               |                 |                       |                                       |
| 39 Altamira II                                                                                                    |                                              | Disponibilidad (%)<br>Disponibilidad (%)                                                                                                    |                  |                   |                       |               |                 |                       |                                       |
| <b>∢ </b> ►                                                                                                    | PEE                                          | $\odot$                                                                                                    |                  |                   |                       |               |                 | : 1                   |                                       |

Una vez seleccionado el rango de datos se selecciona y da clic en el botón de acción de la celda F1 "**crear ASCII**", esto generará un archivo **.txt** con el nombre correspondiente al mes seleccionado e indicando real o meta (presupuesto) que se ubicará en una carpeta llamada <u>SIADIR</u> en el directorio raíz de tu PC, **C:\SIADIR\REAL (mes a cargar).txt;** si no hubiera una carpeta con ese nombre el sistema la creará automáticamente.

# Nota: para generar el archivo meta, se realiza en el archivo: Formato Interfase\_Generación\_PEE\_Meta 20XX.xIsm.

Y al seleccionar el rango de datos, solo se selecciona el Año y se Crea ASCII, el proceso de carga en intranet será el mismo que para reales.

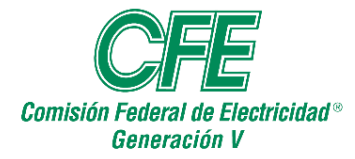

DEPARTAMENTO DE CONTROL DE GESTIÓN PROCEDIMIENTO PARA LA CARGA DE DATOS TÉCNICOS DE LAS CENTRALES DE LOS PEE EN EL SISTEMA DE INFORMACIÓN PARA ALTA DIRECCIÓN (SIADIR)

| Autoguardado 💽                                                                                                    | ◯ 🛛 ७、৫、 🕶                                                                                                    | FormatoInterfase_Gen_V_F | Real 2021 - Excel                                                                                                    | 𝒫 Buscar                            |                                        |                                    |                                           |
|----------------------------------------------------------------------------------------------------|----------------------------------------------------------------------------------------------------|--------------------------|----------------------------------------------------------------------------------------------------|-------------------------------------|----------------------------------------|------------------------------------|-------------------------------------------|
| Archivo Inicio                                                                                                    | Insertar Disposición de                                                                                                    | e página Fórmulas        | Datos Revis                                                                                                    | ar Vista I                          | Programador Co                         | mplementos Ayu                     | da                                        |
| Pegar 🖇 💦 N                                                                                                    | - 12 - A^ A<br>K <u>S</u> -   <u>■</u> -   <u>⊘</u> - <u>A</u>                                                                                                    | · === ** ·               | ab   General     image: constraint of the second second s | <ul> <li>000 (€,00 → 00)</li> </ul> | Formato Dar fo<br>condicional ~ como t | rmato Estilos de<br>abla ~ celda ~ | Insertar × [<br>Eliminar × [<br>Formato × |
| Portapapeles 🗔                                                                                                    | Fuente                                                                                                    | 🖂 Alineación             | rsi N                                                                                                    | úmero 🗔                             | Estilo                                 | s                                  | Celdas                                    |
|                                                                                                    | × √ f <sub>x</sub>                                                                                                    | •                        | E Crear A                                                                                                    | sci                                 | а н                                    | 1                                  | J                                         |
| Real         2017           3         Altamir,<br>2018         2017           4         Altamir,<br>2019         2011           5         Anánua         2020           8         Bajio         2021           7         Hermos         2023           Mérida         2023         2021           8         Mérida         2023           9         Sakillo         10223           10         Tuppan II         10           11         Tuppan III J         11           12         Tuppan III J         11           13         Anamira III y III         11           14         Meracial         11           15         Naco Nogales         10           16         Crinbushul III Y         11           17         Afarmira III y III         11           18         La Legran III         12           14         Tamazunchale I         12           15         Norce Eurapoo         12           16         Norce Eurapoo         13           17         Oassoa II         20           18         Caiscoa II         13      16         Surceste | Concepto<br>Capacida Demostrada (MV)<br>Capacida Demostrada (MV) |                          | nero febr                                                                                                    | eto mai                             | rzo abrii                              | mayo                               | junio                                     |
| 38 Productores Externe<br>39 Altamira II<br>40 Análisma                                                                                                    | os Capacidad Demostrada (f<br>Disponibilidad (%)                                                                                                    | 4 <del>\()</del>         |                                                                                                    |                                     |                                        |                                    |                                           |
| <ul> <li>→</li> <li>PEI</li> </ul>                                                                                                    | ÷                                                                                                    |                          |                                                                                                    |                                     |                                        | : •                                |                                           |

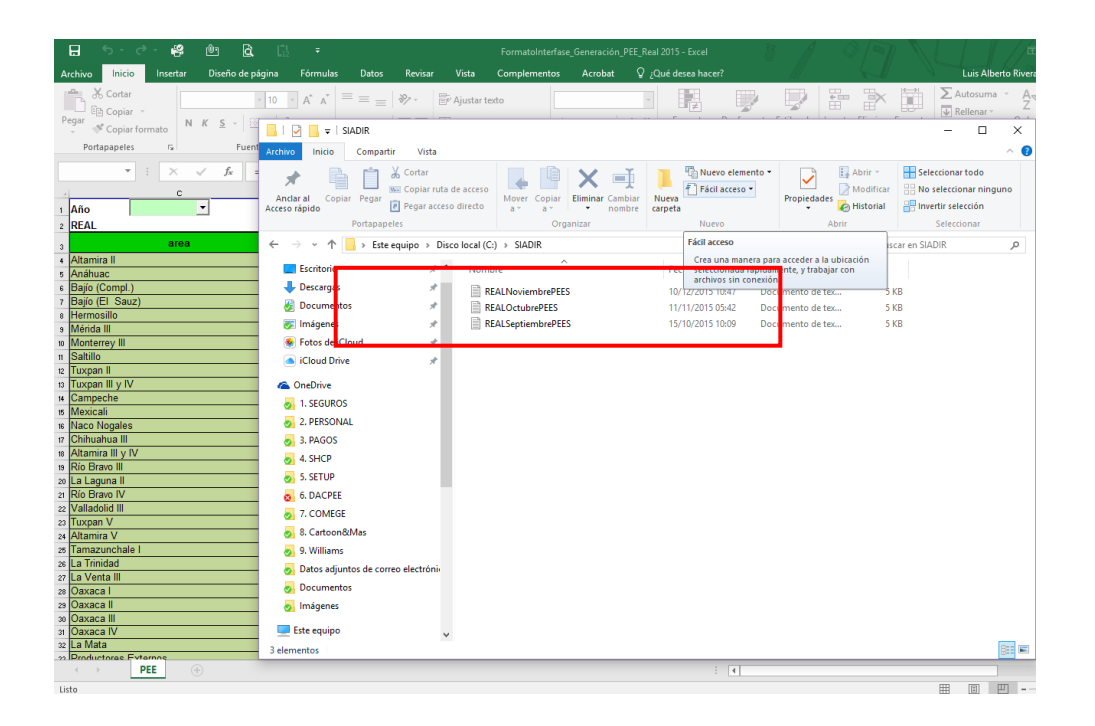

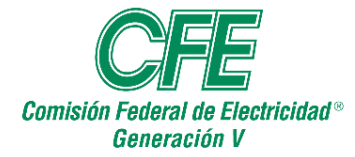

Al generar el archivo ASCII, nos conectará a Internet a la página de carga, se tendrá que acceder a esta dirección:

http://10.32.1.75/SiadGen/Aspx/Interfase/Interfase\_carga.aspx

Para el inicio de carga de información, se solicitará en ese momento al área de la Unidad de Control de Gestión y Productos Asociados de la Subdirección de Negocios no Regulados, Ext. 71745, acceso a Módulo de carga SIADIR.

En la ilustración que se muestra, la página mencionada, se tendrán que llenar los espacios en blanco con la información siguiente:

| CFE Comisión Federal de Electric<br>Una empresa de clase mundial | sidad Siadin As As As As As As As As As As As As As | MODULO DE CARGA DE DATOS                           |
|------------------------------------------------------------------|-----------------------------------------------------|----------------------------------------------------|
|                                                                  | Usuario :  Password :  Enviar                       | - Usuario: <b>XXX</b><br>- Password: <b>XXXXXX</b> |
|                                                                  |                                                     |                                                    |
|                                                                  |                                                     |                                                    |
|                                                                  |                                                     |                                                    |

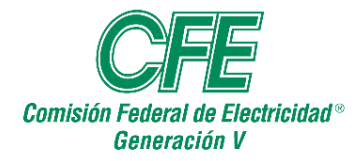

La imagen siguiente mostrará la pantalla para la Incorporación de los datos técnicos en el Sistema de Información Directiva:

| CFE               | Comisión Federal de Electricidad | Siadir                                                                                                    | 6.4                   |                       | MODULO DE CARGA DE<br>PEES               | DATOS         |
|-------------------|----------------------------------|----------------------------------------------------------------------------------------------------|-----------------------|-----------------------|------------------------------------------|---------------|
|                   | Una empresa de clase mundial     | Sistema de                                                                                                    | Información Directiva |                       | 9 de Septiembre del 2009                 |               |
| Opciones :        |                                  | CARGA DE DATOS                                                                                                    | PARA EL SISTEMA DE IN | FORMACIÓN             | DIRECTIVA                                |               |
| Principal         |                                  |                                                                                                    |                       |                       |                                          |               |
| <u>Transferir</u> |                                  |                                                                                                    |                       |                       |                                          |               |
| Resultados Transl | ferencia                         |                                                                                                    |                       |                       |                                          |               |
| Calcular          |                                  | CONTRACTOR OF                                                                                                    |                       |                       |                                          |               |
| Salir             |                                  | the states                                                                                                    | 1000                  |                       | a car                                    |               |
|                   |                                  |                                                                                                    | the second and        | and the second second | 10 10 10 10 10 10 10 10 10 10 10 10 10 1 |               |
|                   |                                  | and the second second se |                       | and the state         | All Sec                                  |               |
|                   |                                  |                                                                                                    |                       |                       |                                          |               |
|                   |                                  | F string 27                                                                                                    | A REAL PROPERTY       | A. S.                 |                                          |               |
|                   |                                  | Sault to a                                                                                                    |                       | The states            | 1000                                     |               |
|                   |                                  | 10 m                                                                                                    |                       |                       | Margare .                                |               |
|                   |                                  | Lauerie: CE                                                                                                    | NERACION              |                       | 10                                       |               |
|                   |                                  | Usuano. GE                                                                                                    | NERACION              |                       |                                          |               |
|                   |                                  |                                                                                                    |                       |                       |                                          |               |
|                   |                                  |                                                                                                    |                       |                       |                                          |               |
|                   |                                  |                                                                                                    |                       |                       |                                          |               |
|                   |                                  |                                                                                                    |                       |                       |                                          |               |
|                   |                                  |                                                                                                    |                       |                       |                                          |               |
|                   |                                  |                                                                                                    |                       |                       |                                          |               |
| Principal         |                                  |                                                                                                    |                       |                       | S Intranet local                         | Fa · * 100% · |

En el siguiente paso se entrará a la opción **"Transferir"**, donde se carga el archivo REAL (mes a cargar).txt que se generó en pasos anteriores y que está ubicado en **C:\SIADIR\REAL (mes a cargar).txt** y se revisarán las indicaciones de la página que se muestra a continuación:

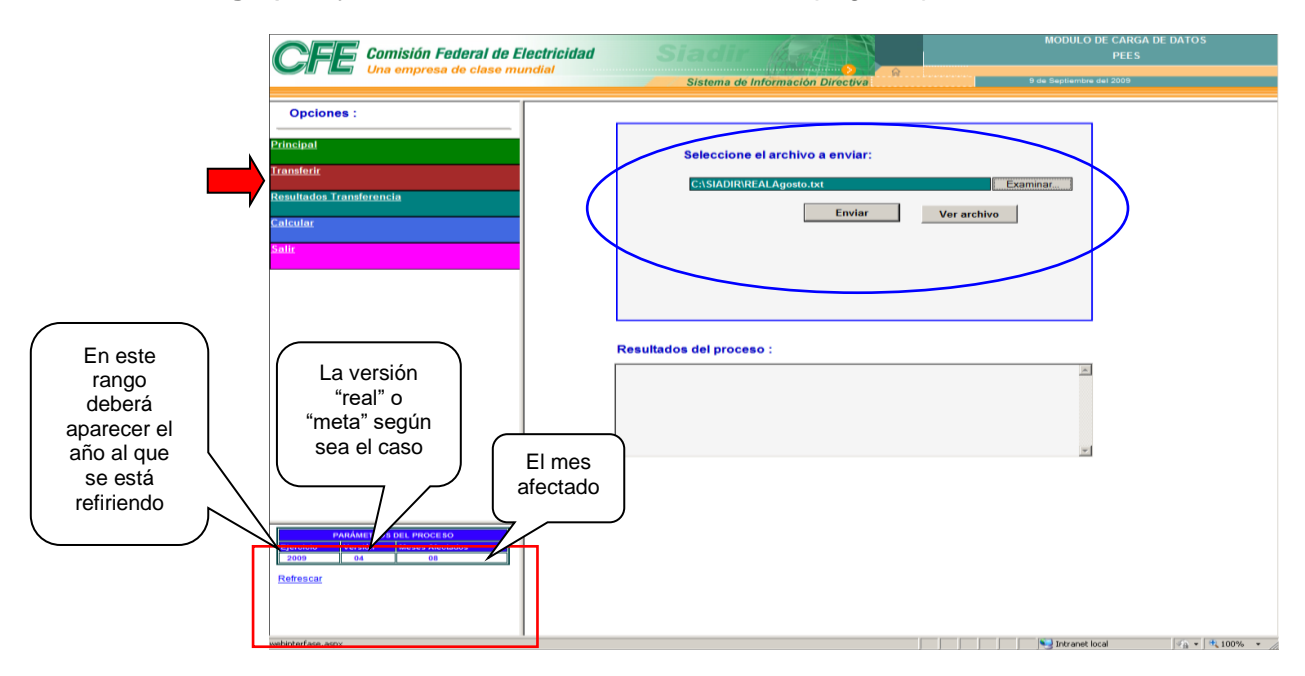

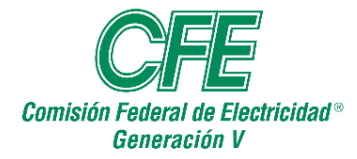

Una vez cargados los datos mostrará el resultado del proceso de carga donde sólo se revisará que no haya registros con error.

| CEE Comisión Federal de E                                                   | ectricidad Siadir Add                                                                                                    | MODULO DE CARGA DE DATOS<br>PEES |
|-----------------------------------------------------------------------------|----------------------------------------------------------------------------------------------------|----------------------------------|
|                                                                             | Sistema de Información Directiva                                                                                                    | 9 de Septiembre del 2009         |
| Opciones :                                                                  |                                                                                                    |                                  |
| Debedeed                                                                    |                                                                                                    |                                  |
| Principal                                                                   | Seleccione el archivo a enviar:                                                                                                    |                                  |
| <u>Transferir</u>                                                           |                                                                                                    | Examinar                         |
| Resultados Transferencia                                                    | Factor 1                                                                                                    |                                  |
| Calcular                                                                    | Enviar                                                                                                    | rarchivo                         |
| Salir                                                                       | Nombre de Archivo = C:\SIADIR\REALAgosto<br>Longitud del Contenido = 3426                                                                                               | .txt                             |
|                                                                             | Resultados del proceso :<br>Registros Leidos 92<br>Registros abados: 92<br>Registros con error: 0<br>Registros error al grabar: 0<br>Transferencia realizada con: Exito | ×                                |
| PARAMETROS DEL PROCE DO<br>Esperación de Aresaño<br>2000 04 08<br>Refresant |                                                                                                    |                                  |

El siguiente paso será **"Calcular"** en el menú de Opciones, para iniciar el proceso de cálculo y su incorporación al cubo de ESBASE.

| Una empresa de clase mune                                                               | fial Sistema de | Información Directiva        |           | 9 de Septiembre del 2009 |
|-----------------------------------------------------------------------------------------|-----------------|------------------------------|-----------|--------------------------|
| Opciones :                                                                              | Carga           | a y cálculo de Información   | a Essbase |                          |
| Principal                                                                               |                 |                              |           |                          |
| Transferir                                                                              |                 | Oprima para Efectuar Cálculo |           | >                        |
| Resultados Transferencia                                                                |                 |                              |           |                          |
| Calcular                                                                                |                 |                              |           |                          |
|                                                                                         |                 |                              |           |                          |
|                                                                                         |                 |                              |           |                          |
|                                                                                         |                 |                              |           |                          |
|                                                                                         |                 |                              |           |                          |
|                                                                                         |                 |                              |           |                          |
|                                                                                         |                 |                              |           |                          |
|                                                                                         |                 |                              |           |                          |
|                                                                                         |                 |                              |           |                          |
|                                                                                         |                 |                              |           |                          |
|                                                                                         |                 |                              |           |                          |
| -                                                                                       |                 |                              |           |                          |
| PARÁMETROS DEL PROCESO                                                                  |                 |                              |           |                          |
| PARÁMETROS DEL PROCESO<br>Ejercinio Versión Meses Alectados<br>2009 0.4 08<br>Refrescar |                 |                              |           |                          |

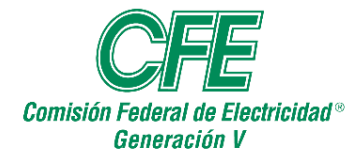

Una vez terminada la carga de datos, el sistema presentará la siguiente indicación y con esto se da por terminado el proceso de carga.

| CFE Comisión Federal de Electricidad<br>Una empresa de clase mundial                    | Sistema de Información Directiva                  | PEES<br>9 de Septiembre del 2009 |
|-----------------------------------------------------------------------------------------|---------------------------------------------------|----------------------------------|
| Opciones :                                                                              | Carga y cálculo de Información a Es               | ssbase                           |
| Principal<br><u>Transferir</u>                                                          | Oprima para Efectuar Cálculo                      | 1                                |
| Resultados Transferencia<br>Calcular                                                    |                                                   | -                                |
| Salir                                                                                   | Terminan con éxito procesos de Balance de Energia |                                  |
|                                                                                         |                                                   |                                  |
|                                                                                         |                                                   |                                  |
|                                                                                         |                                                   |                                  |
|                                                                                         |                                                   |                                  |
|                                                                                         |                                                   |                                  |
| PARÁMETRO S DEL PROCE SO           Ejercicio         Versión           2009         0.4 |                                                   |                                  |
| Refrescar                                                                               |                                                   |                                  |
|                                                                                         |                                                   |                                  |

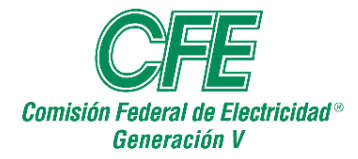

#### Verificación de Carga del SIADIR.

Para realizar la verificación de que la información fue cargada en el cubo de **ESSBASE** se debe tener los siguientes requisitos:

- Suite Office versión 32 bits.
- Oracle Hyperion Essbase SpreadSheed Fusion Edition.
- Clave de acceso al cubo 10.32.1.83.

#### Suite Office versión 32 bits.

Dentro de Office (Word, Excel y/o Power Point), ejemplo, abres Word, das clic en Archivo y posteriormente en Ayuda, en la parte derecha de la ventana aparecerá una sección que dice Acerca de Microsoft Word.

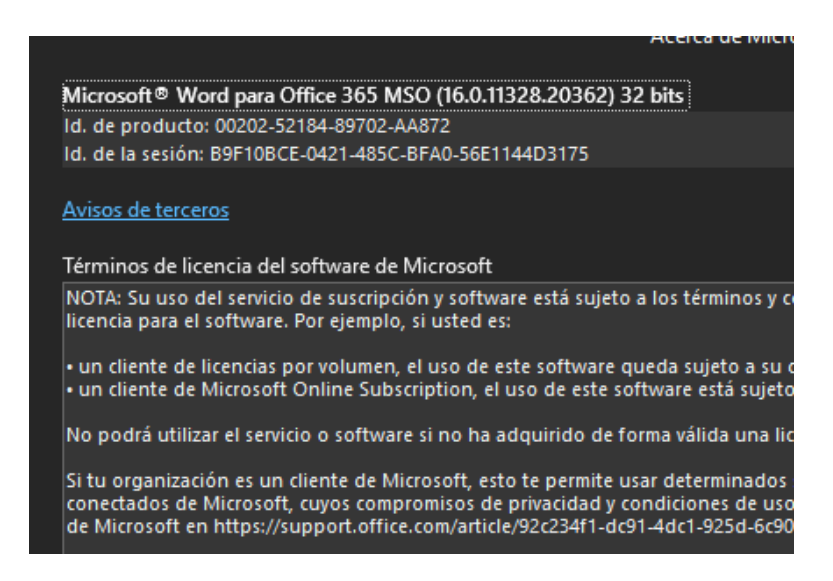

Oracle Hyperion Essbase SpreadSheed Fusion Edition.

Dentro de la ruta: <u>\\10.32.16.89\Consulta\Temp\ExcelAddin\_111210.347</u> se encuentra el archivo ejecutable.

Spreadsheet Add-in Spreadsheet Add-in.exe

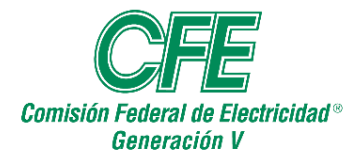

Nota: se debe solicitar al área de servicios de TICs la instalación del programa por cuestiones de seguridad y de permisos.

#### Clave de acceso al cubo 10.32.1.83.

Se tiene una cuenta personal para el acceso del SIADIR, la cual se puede solicitar al área de Control de Gestión de la SNnR; si requiere otro acceso personal, firmar las responsivas necesarias.

# ENTREGA DE USUARIO Y CONTRASEÑA

Acceso al Cubo del SIADIR (histórico) de la SDG, con estructura de la SDG en el servidor 10.32.1.83.

Nombre del responsable:

Clave de usuario:

Contraseña de la clave de usuario:

Fecha de entrega:

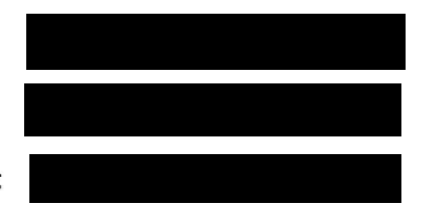

Plantilla de Verificación de Carga del SIADIR.

En la ruta :\<u>Archivos de Trabajo\2019\SIADIR\plantilla ESSBASE SIADIR PEEs – 2019, se tiene</u> el archivo en Excel de la plantilla una vez abierto el documento procedemos a actualizar el cubo.

 <u>Dentro de Excel aparecerá un menú "Complementos" y tendremos habilitado</u> <u>"Essbase".</u>

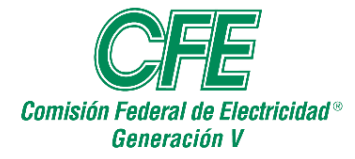

DEPARTAMENTO DE CONTROL DE GESTIÓN PROCEDIMIENTO PARA LA CARGA DE DATOS TÉCNICOS DE LAS CENTRALES DE LOS PEE EN EL SISTEMA DE INFORMACIÓN PARA ALTA DIRECCIÓN (SIADIR)

| Autoguardado 💽 📙               | එ ~ ි ~ ∸ bla              | ntilla ESSBASE SIADIR PE | Es - 2021 - Excel | ⊖ Buscar      |                |             |
|--------------------------------|----------------------------|--------------------------|-------------------|---------------|----------------|-------------|
| Archivo Inicio Insertar        | Disposición de pa          | ágina Fórmulas           | Datos Revisar     | Vista Progran | nador Compleme | entos Ayuda |
| Essbase ×                      | _                          |                          |                   |               |                |             |
| Retrieve                       | eet Add-in                 |                          |                   |               |                |             |
| Keep Only                      |                            |                          |                   |               |                |             |
| Remove <u>O</u> nly            |                            |                          |                   |               |                |             |
| Zoom <u>I</u> n                | f_x                        |                          |                   |               |                |             |
| Zoom Out                       | ہ<br>eneración             | D                        | E                 | F             | G              | н           |
| Pi <u>v</u> ot                 | al<br>)21                  |                          |                   |               |                |             |
| Navigate Without Data          | po<br>pergía entregada (MW | bl                       |                   |               |                |             |
| S <u>a</u> mple Data (Zoom In) | Enero                      | Febrero                  | Marzo             | Abril         | Мауо           | Junio       |
| Linked Objects                 |                            |                          |                   |               |                |             |
| Query Designer                 |                            |                          |                   |               |                |             |
| Visualize & Explore            |                            |                          |                   |               |                |             |
| Flash <u>B</u> ack             |                            |                          |                   |               |                |             |
| O <u>p</u> tions               |                            |                          |                   |               |                |             |
| Member Selection               |                            |                          |                   |               |                |             |
| Currenc <u>y</u> Report        |                            |                          |                   |               |                |             |
| Casca <u>d</u> e               |                            |                          |                   |               |                |             |
| R <u>e</u> trieve & Lock       |                            |                          |                   |               |                |             |
| <u>L</u> ock                   |                            |                          |                   |               |                |             |
| <u>U</u> nlock                 |                            |                          |                   |               |                |             |
| <u>S</u> end                   |                            |                          |                   |               |                |             |
| <u>C</u> alculation            |                            |                          |                   |               |                |             |
| Co <u>n</u> nect               | 5 ⊕                        |                          |                   |               |                |             |

Damos clic en **Conectar**, saldrá el siguiente cuadro de dialogo donde pondremos las credenciales antes descritas como sigue:

| - |
|---|
|   |
|   |
|   |
|   |
|   |
| ; |
|   |
|   |

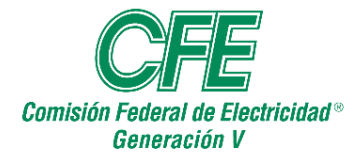

## Saldrá el siguiente mensaje y damos "Aceptar"

| Essbase  | Warning                                                                                                | × |
|----------|----------------------------------------------------------------------------------------------------|---|
| <u> </u> | This version of Essbase (93000) is older than the version of the<br>Essbase API (b1210) you are using. |   |
|          | Aceptar                                                                                                | ) |

#### Así ya estaremos conectados, damos "OK"

| Essbase Syste     | m Login       | ×               |
|-------------------|---------------|-----------------|
| <u>S</u> erver:   | -             | ОК              |
| <u>U</u> sername: |               | Cancel          |
| <u>P</u> assword: | *****         | Help            |
| <u>C</u> ha       | ange Password |                 |
| Application/Da    | atabase:      |                 |
|                   |               | Up <u>d</u> ate |
|                   |               | <u>N</u> ote    |
|                   |               |                 |
|                   |               |                 |
|                   |               |                 |

Dentro del archivo de plantilla sombreamos o seleccionamos las celdas que queremos actualizar, desde las centrales, mes y los títulos del indicador, se abre la opción "**Essbase**" y se selecciona "**Retrieve**".

Nota: solo una tabla de indicador a la vez.

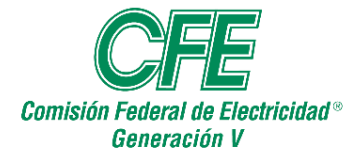

DEPARTAMENTO DE CONTROL DE GESTIÓN PROCEDIMIENTO PARA LA CARGA DE DATOS TÉCNICOS DE LAS CENTRALES DE LOS PEE EN EL SISTEMA DE INFORMACIÓN PARA ALTA DIRECCIÓN (SIADIR)

| Autoguardado 💽 🖫 🥱 🗸 🤝 🕫 plantilla ESSBASE SIADIR PEEs - 2021 - Excel 🖉 Buscar |                                                                                                    |                  |                   |          |               |               |                |             |  |
|--------------------------------------------------------------------------------|----------------------------------------------------------------------------------------------------|------------------|-------------------|----------|---------------|---------------|----------------|-------------|--|
| Arc                                                                            | nivo Inicio Inser                                                                                                    | tar Disp         | osición de página | Fórmulas | Datos Revisar | Vista Progran | nador Compleme | entos Ayuda |  |
|                                                                                |                                                                                                    |                  |                   |          |               |               |                |             |  |
| E                                                                              | Essbase *                                                                                                    |                  |                   |          |               |               |                |             |  |
| About Oracle Essbase Spreadsheet Add-in                                        |                                                                                                    |                  |                   |          |               |               |                |             |  |
|                                                                                | Erchara Help                                                                                                    |                  |                   |          |               |               |                |             |  |
|                                                                                | reader the first second second s |                  |                   |          |               |               |                |             |  |
|                                                                                | Comandos de menú                                                                                                    |                  |                   |          |               |               |                |             |  |
|                                                                                |                                                                                                    |                  |                   |          |               |               |                |             |  |
| B1                                                                             | • • ×                                                                                                    | √ f <sub>x</sub> |                   |          |               |               |                |             |  |
| 4 6                                                                            | в                                                                                                    | 1                | c                 | D        | ε             | F             | G              | н           |  |
| 1                                                                              |                                                                                                    | Generación       |                   |          |               |               |                |             |  |
| 2                                                                              |                                                                                                    | Real             |                   |          |               |               |                |             |  |
| 3                                                                              |                                                                                                    | 2021             |                   |          |               |               |                |             |  |
| 4                                                                              |                                                                                                    | Tipo             |                   |          |               |               |                |             |  |
| 5                                                                              |                                                                                                    | Energía ent      | regada [MWh]      |          |               |               |                |             |  |
| 6                                                                              |                                                                                                    | En               | ero               | Febrero  | Marzo         | Abril         | Мауо           | Junio       |  |
| 7                                                                              | PIE                                                                                                    |                  |                   |          |               |               |                |             |  |
| *                                                                              | C. CC. Altamira II                                                                                                    |                  |                   |          |               |               |                |             |  |
| 9                                                                              | C. CC. Altamira V                                                                                                    |                  |                   |          |               |               |                |             |  |
| 10                                                                             | C. CC. Ahanuac                                                                                                    |                  |                   |          |               |               |                |             |  |
| 11                                                                             | C. CC. Altamira III y IV                                                                                                    |                  |                   |          |               |               |                |             |  |
| 12                                                                             | C. CC. Chibushus III                                                                                                    |                  |                   |          |               |               |                |             |  |
| 13                                                                             | C.CC. Campacha                                                                                                    |                  |                   |          |               |               |                |             |  |
| 14                                                                             | C CC Hermosillo                                                                                                    |                  |                   |          |               |               |                |             |  |
| **                                                                             | C. CC. La Laguna II                                                                                                    |                  |                   |          |               |               |                |             |  |
| 17                                                                             | C. CC. Mérida III                                                                                                    |                  |                   |          |               |               |                |             |  |
| 18                                                                             | C. CC. Monterrey III                                                                                                    |                  |                   |          |               |               |                |             |  |
| 19                                                                             | C. CC. Mexicali                                                                                                    |                  |                   |          |               |               |                |             |  |
| 20                                                                             | C. CC. Naco Nogales                                                                                                    |                  |                   |          |               |               |                |             |  |
| 21                                                                             | C. CC. Norte II                                                                                                    |                  |                   |          |               |               |                |             |  |
| 22                                                                             | C. CC. Río Bravo IV                                                                                                    |                  |                   |          |               |               |                |             |  |
| 23                                                                             | C. CC. Río Bravo III                                                                                                    |                  |                   |          |               |               |                |             |  |
| 24                                                                             | C. CC. Saltillo                                                                                                    |                  |                   |          |               |               |                |             |  |
| 25                                                                             | C. CC. Tamazunchale                                                                                                    |                  |                   |          |               |               |                |             |  |
| 26                                                                             | C.C. Norte Durango                                                                                                    |                  |                   |          |               |               |                |             |  |
| 27                                                                             | C. CC. Tuxpan III y IV                                                                                                    |                  |                   |          |               |               |                |             |  |
| 28                                                                             | C. CC. Tuxpan II                                                                                                    |                  |                   |          |               |               |                |             |  |
| 29                                                                             | C. CC. Tuxpan V                                                                                                    |                  |                   |          |               |               |                |             |  |
| 30                                                                             | C. CC. Valladolid III                                                                                                    |                  |                   |          |               |               |                |             |  |

Así sucesivamente se repite el procedimiento en la hoja con cada tabla de un indicador, de esta manera tendremos nuestro archivo actualizado con la última información disponible en el cubo de SIADIR.

Con esto verificamos que la información ha quedado cargada.